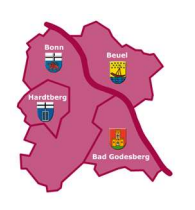

# Leitfaden "Interaktiver Haushalt"

Über die Internetseite der Bundesstadt Bonn ist es nunmehr möglich, den aktuellen Haushaltsplan der Stadt in interaktiver Form einzusehen. Der interessierten Öffentlichkeit wird hierdurch die Möglichkeit gegeben, ein dezidiertes Bild von der von der Ertrags- und Aufwandslage und den geplanten Investitionsmaßnahmen der Stadt zu gewinnen. Durch die Verwendung von Schaubildern und Tabellen werden die wesentlichen Informationen transparent dargestellt. Über Menüleisten und verschiedene Verknüpfungen können Details zu Sachkonten, Produktbereichen und -gruppen nebst entsprechenden Erläuterungen abgefragt werden. Dieser Leitfaden soll eine erste Orientierung zur Arbeit mit der webbasierten Anwendung "Interaktiver Haushalt" geben.

## Wo finde ich den Interaktiven Haushalt?

Über den Internetauftritt der Bundesstadt Bonn

https://www.bonn.de/interaktiver-haushalt

gelangen Sie auf die Eingangsseite des Interaktiven Haushalts.

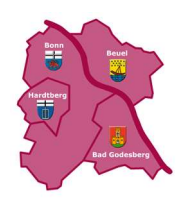

## Welche Informationen finde ich wo im Interaktiven Haushalt?

Der Bonner Doppelhaushalt 2021/2022 steht Ihnen über den Link mit allen Informationen online zur Verfügung.

Die Darstellung in der Eingangsseite des Interaktiven Haushalts ist zweigeteilt. Links befindet sich die **Menüspalte**, über welche zwischen den verschiedenen **Hierarchieebenen** (Produktgruppen-, Organisation- und Zielhierarchie) und **Haushaltsebenen** (Gesamthaushalt der Bundesstadt Bonn, 17 Produktbereiche und dazugehörige Produktgruppen) ausgewählt werden kann. In dem größeren **rechten Bereich** erscheinen **je nach Auswahl** in der Menüspalte untereinander Tabellen und Graphiken mit den wesentlichen Indikatoren zum Ergebnisplan, den Investitionen und den Kennzahlen.

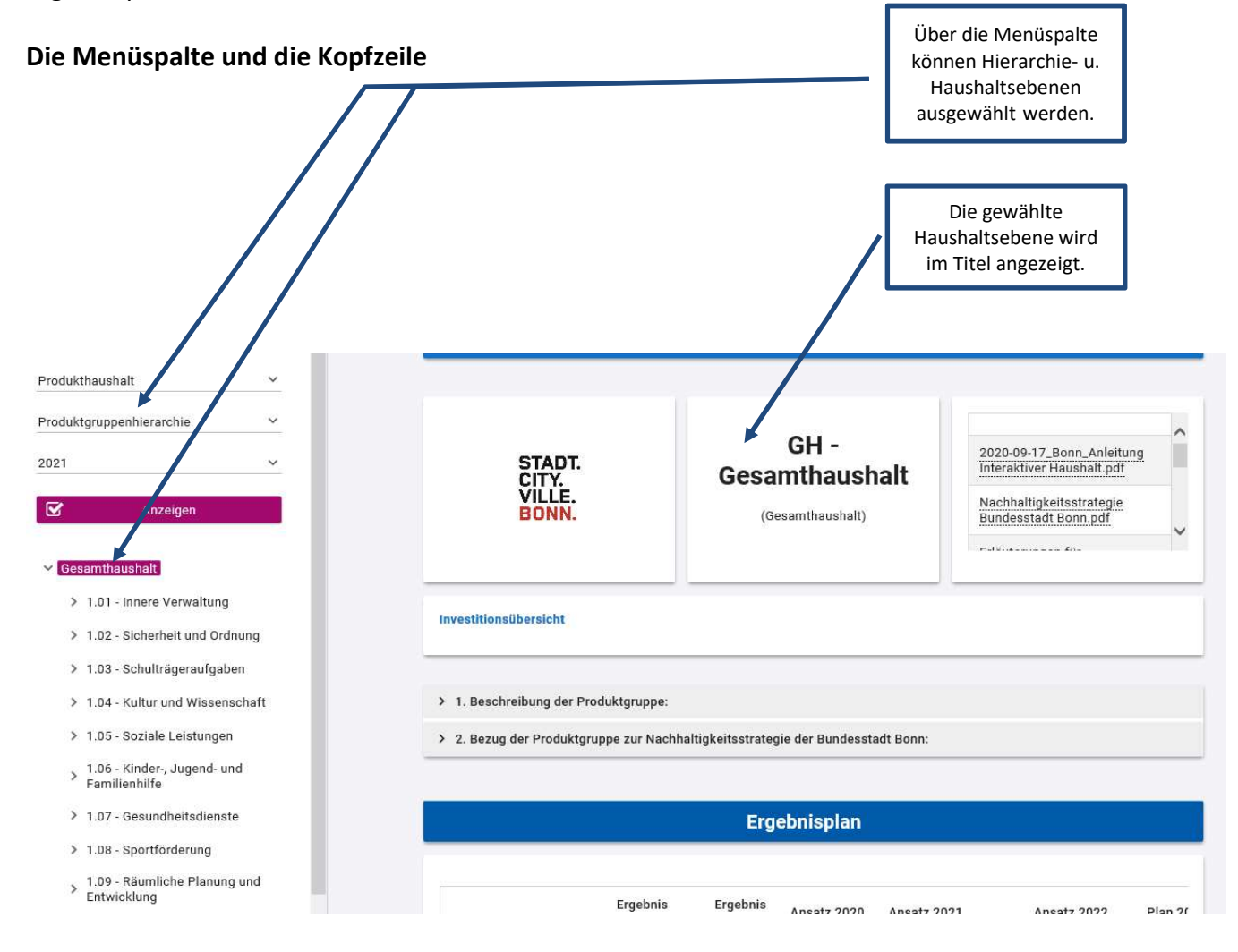

Sofern zu der gewählten Hierarchieebene Erläuterungen bestehen, erscheinen rechts von der gewählten Ebene im "Kasten" die Dateien, die zur Erläuterung heruntergeladen werden können (s.o.). Durch einen Klick kann das hinterlegte PDF-Dokument geöffnet werden.

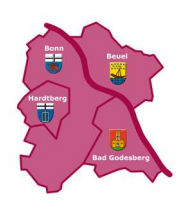

## Der Ergebnisplan

Die Darstellung des Ergebnisplans besteht aus sechs verschiedenen Elementen:

- einer Tabelle mit den Erträgen und Aufwendungen der relevanten Haushaltsjahre 2021 und 2022, der mittelfristigen Finanzplanung (2023 bis 2025) und der zurückliegenden Haushaltsjahre mit dem Ansatz 2020 und den Rechnungsergebnissen 2018 und 2019
- einer Graphik zur Entwicklung der Erträge und Aufwendungen im Zeitablauf
- einem Tortendiagramm zur Zusammensetzung der Erträge und Aufwendungen im relevanten Haushaltsjahr (hier 2021)
- einem Balkendiagramm der Veränderungen der Erträge und Aufwendungen 2021 gegenüber dem Plan des Vorjahres nach Kontengruppen
- einem Balkendiagramm mit dem "Ergebnisbeitrag" der darunter liegenden Bereiche (auf Ebene des Gesamthaushaltes die Produktbereiche)

 sowie den zugeordneten Kennzahlen und deren graphischer Darstellung der relevanten Haushaltsjahre 2021 und 2022, der mittelfristigen Finanzplanung (2023 bis 2025) und der zurückliegenden Haushaltsjahre mit dem Ansatz 2020 und den Rechnungsergebnissen 2018 und 2019

> Durch Klick auf "Erträge" oder "Aufwendungen"

|                                                                                    |      |                                            |                  |                  |               | werde<br>Sac               | n die<br>hkor<br>si | e dazugehö<br>ntengruppe<br>chtbar | rigen<br>en |
|------------------------------------------------------------------------------------|------|--------------------------------------------|------------------|------------------|---------------|----------------------------|---------------------|------------------------------------|-------------|
| Produkthaushalt                                                                    | ~    |                                            |                  | Erg              | ebnisplan     |                            |                     |                                    |             |
| Produktgruppenhierarchie                                                           | ~    |                                            |                  |                  |               |                            |                     |                                    |             |
| 2021                                                                               | ~    |                                            | Ergebnis<br>2018 | Ergebnis<br>2019 | Ansatz 2020   | Ansatz 2021                |                     | Ansatz 2022                        | Plan 2(     |
| Anzeigen                                                                           |      | Ordentliche Erträge                        | 1.403.238.728    | 1.385.134.049    | 1.339.952.510 | 1.401.696.629              | 2                   | 1.375.490.949                      | 1.477.683.  |
|                                                                                    |      | Ordentliche<br>Aufwendungen                | 1.368.163.255    | 1.364.519.161    | 1.359.642.610 | 1.463.399.159              | >                   | 1.507.756.998                      | 1.518.081.  |
| Gesamthaushalt                                                                     |      | Ordentliches<br>Ergebnis                   | 35.075.473       | 20.614.889       | -19.690.100   | -61.702.530                | ы                   | -132.266.049                       | -40.398.    |
| <ul> <li>1.02 - Sicherheit und Ordnu</li> </ul>                                    | ing  | Finanzerträge                              | 3.048.678        | 5.577.410        | 7.638.348     | 6.067.890                  | N                   | 11.098.654                         | 9.450.      |
| > 1.03 - Schulträgeraufgaben                                                       | ĩ.   | Zinsen und sonstige<br>Finanzaufwendungen  | 29.548.838       | 34.139.798       | 33.623.453    | 26.801.413                 | N)                  | 28.326.597                         | 29.721.     |
| > 1.04 - Kultur und Wissensc                                                       | haft | Finanzergebnis                             | -26.500.160      | -28.562.388      | -25.985.106   | -20.733.523                | 7                   | -17.227.942                        | -20.271.    |
| <ul> <li>1.05 - Soziale Leistungen</li> <li>1.06 - Kinder-, Jugend- und</li> </ul> |      | Ergebnis laufender<br>Verwaltungstätigkeit | 8.575.313        | -7.947.500       | -45.675.206   | - <mark>82.4</mark> 36.053 | N                   | -149.493.992                       | -60.669.    |
| Familienhilfe                                                                      |      | Außerordentliche<br>Erträge                | 1.771.947        | 118.724          | -             | 71.966.055                 | 7                   | 100.792.202                        | 50.861.     |
| > 1.08 - Sportförderung                                                            |      | Außerordentliches<br>Ergebnis              | 1.771.947        | 118.724          | -             | 71.966.055                 | R                   | 100.792.202                        | 50.861.     |
| <ul> <li>&gt; 1.09 - Räumliche Planung u<br/>Entwicklung</li> </ul>                | Ind  | Jahresergebnis                             | 10.347.260       | -7.828.775       | -45.675.206   | -10.469.998                | л                   | -48.701.789                        | -9.808.     |

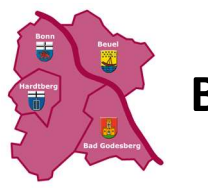

|                                                 | Ergebnis 2018 | Ergebnis 2019 | Ansatz 2020 | Ansatz 2021 |   | Ansatz 2022 | Plan 2023         | Plan 2024                                                                  | Plan 2025   |  |  |  |
|-------------------------------------------------|---------------|---------------|-------------|-------------|---|-------------|-------------------|----------------------------------------------------------------------------|-------------|--|--|--|
| Steuern und ähnliche<br>Abgaben                 | 719.652.552   | 653.239.438   | 640.323.022 | 635.918.446 | + | 642.915.432 | 672.066.270       | 712.538.353                                                                | 737.070.874 |  |  |  |
| Zuwendungen und<br>allgemeine Umlagen           | 212.388.771   | 258.397.217   | 271.484.587 | 325.476.315 | R | 294.414.502 | 364.901.043       | 374.724.683                                                                | 365.020.303 |  |  |  |
| 411109 -<br>> Schlüsselz weisungen<br>vom Land  | 78.596.862    | 102.595.803   | 109.838.351 | 151.588.136 | 7 | 116.935.117 | 183.361.925       | 181.908.254                                                                | 167.093.242 |  |  |  |
| 412100 -<br>> Bedarfszuweisungen<br>vom Land    | 26.529        | 117.811       | 5.250       | 5.250       | + | 5.250       | 5.250             | 5.250                                                                      | 5.250       |  |  |  |
| 413100 - Allgemeine<br>>Zuweisungen vom<br>Bund | 145.954       | 9.141.317     | 22.399.737  | 4.227.500   | v | -           | -                 | -                                                                          | <u>.</u>    |  |  |  |
| 413200 - Allgemeine                             |               |               |             |             |   |             |                   |                                                                            |             |  |  |  |
|                                                 |               |               |             |             |   |             | – B<br>Sachl<br>d | Bei anschlief<br>Auswahl e<br>Sachkontengrup<br>die Details je<br>dargeste |             |  |  |  |

Durch die in der Tabelle des Ergebnisplans **mittig** erscheinenden Pfeile werden positive bzw. negative Abweichungen zwischen dem relevanten Haushaltsjahr (2021) und dem Vorjahr (2020) dargestellt, durch die in der Tabelle **rechts außen** erscheinenden Pfeile zwischen dem letzten Haushaltsjahr der mittelfristigen Finanzplanung (2025) und dem relevanten Haushaltsjahr (2021). Die Darstellung erfolgt in absoluten bzw. prozentualen Werten, wobei grüne Pfeile stets Verbesserungen, rote Pfeile Verschlechterungen gegenüber dem Ansatz dokumentieren (ab 5% Abweichung), gelbe Pfeile zeigen Abweichungen unter 5% an.

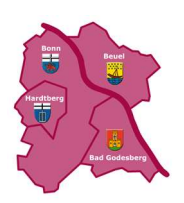

# Bundesstadt Bonn – Der digitale Haushalt

|                  |               |                            |   | Ergebnisph    |               |               |               |   |
|------------------|---------------|----------------------------|---|---------------|---------------|---------------|---------------|---|
| Ergebnis<br>2019 | Ansatz 2020   | Ansatz 2021                |   | Ansatz 2022   | Plan 2023     | Plan 2024     | Plan 2025     |   |
| 5.134.049        | 1.339.952.510 | 1.401.696.629              | > | 1.375.490.949 | 1.477.683.298 | 1.534.079.276 | 1.552.532.825 | 0 |
| 1.519.161        | 1.359.642.610 | 1.463.399.159              | > | 1.507.756.998 | 1.518.081.497 | 1.564.582.258 | 1.596.472.026 |   |
| ).614.889        | -19.690.100   | -61.702.530                | ы | -132.266.049  | -40.398.198   | -30.502.982   | -43.939.201   |   |
| 5.577.410        | 7.638.348     | 6.067.890                  | ۷ | 11.098.654    | 9.450.493     | 10.090.297    | 10.307.058    | Q |
| .139.798         | 33.623.453    | 26.801.413                 | ۷ | 28.326.597    | 29.721.554    | 31.510.130    | 32,539.841    | Q |
| 1.562.388        | -25.985.106   | - <mark>20.733.52</mark> 3 | 7 | -17.227.942   | -20.271.062   | -21.419.833   | -12.032.783   |   |
| 047 500          | 45 675 206    | 83 436 053                 | N | 140 403 003   | 036 033 03    | 51 022 915    | 65 071 084    |   |

#### Die größten Veränderungen von Ansatz 2021 zu Plan 2025 (Ordentliche Erträge)

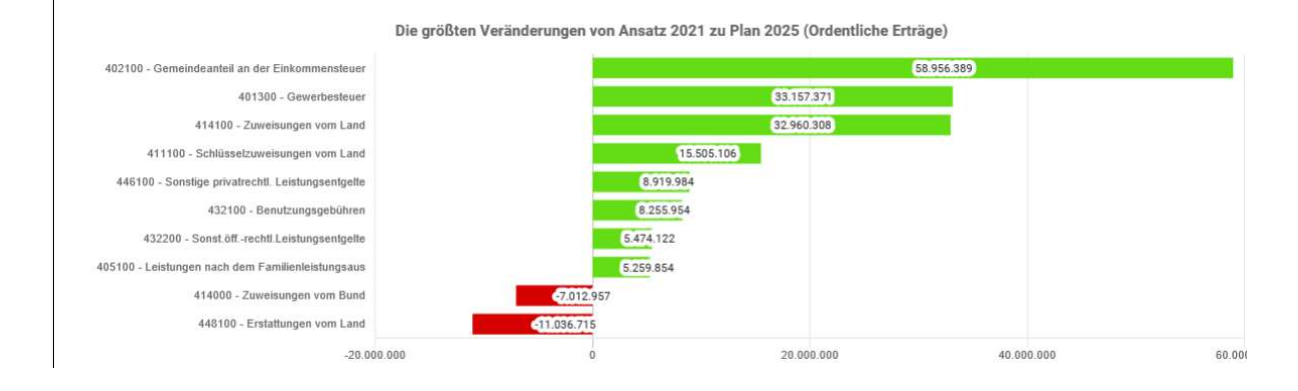

den größten Abweichungen ggü. dem Vorjahr

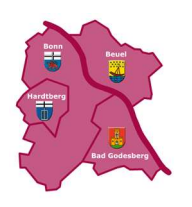

Neben der Menüspalte links kann auch über die Balken im Diagramm "Aufteilung des Ergebnisses" auf die nächste Haushaltsebene durchgegriffen werden:

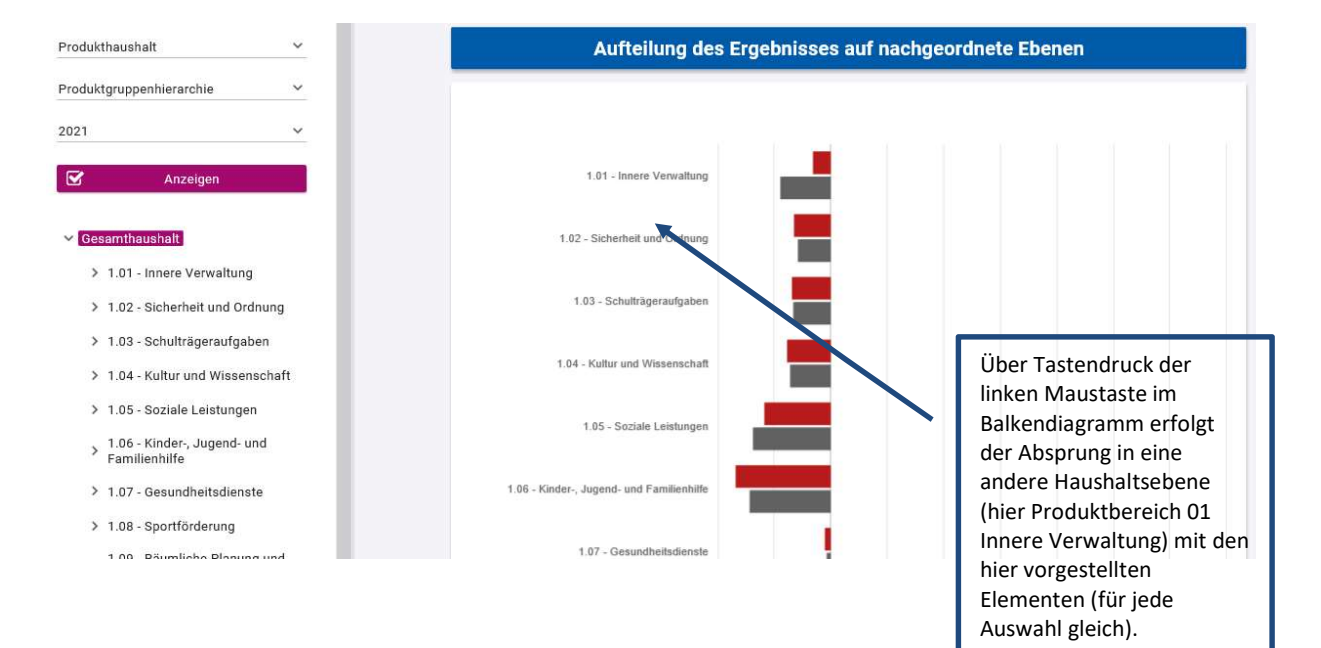

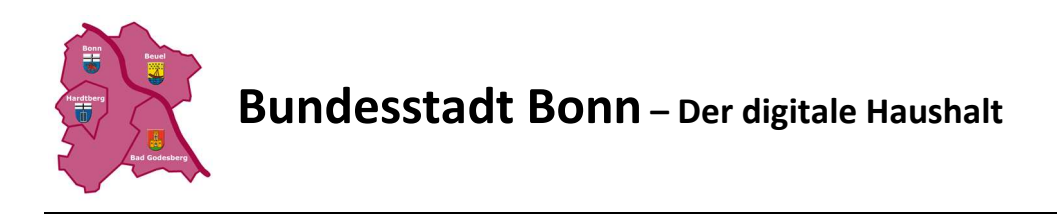

#### Die Investitionsübersicht

Über unsere Ausgangsauswahl erfolgt der Absprung in die Investitionsübersicht, die im Aufbau und in den Funktionen der Tabelle des Ergebnisplans entspricht. Details zu Konten und Abweichungen können wiederum per Mausklick angezeigt werden:

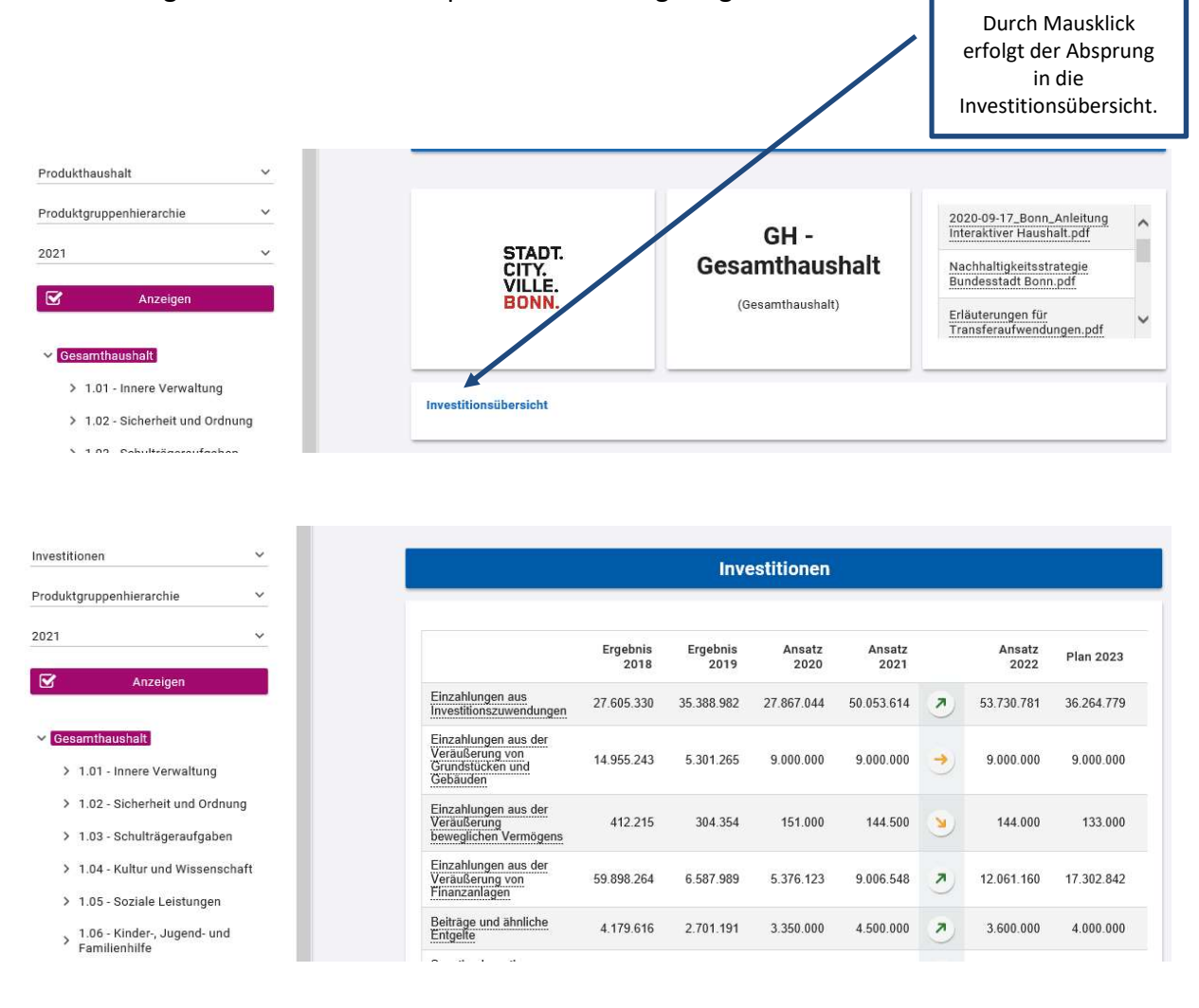

In den sich anschließenden Übersichten zu den Investitionen lassen sich Details zu den investiven Ein- und Auszahlungen sowie Erläuterungen zu den Investitionsmaßnahmen abrufen:

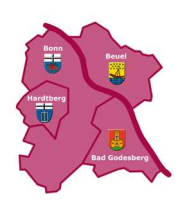

# Bundesstadt Bonn – Der digitale Haushalt

|                                                                                                    |                  |               |                                                                         |                  | Inve             | estitionen     |                |                       |                                    |                               |        |
|----------------------------------------------------------------------------------------------------|------------------|---------------|-------------------------------------------------------------------------|------------------|------------------|----------------|----------------|-----------------------|------------------------------------|-------------------------------|--------|
| vestitionen                                                                                                    | ~                |               |                                                                         |                  |                  |                |                |                       |                                    |                               |        |
| roduktgruppenhierarchie                                                                                                    | ~                |               |                                                                         | Ergebnis<br>2018 | Ergebnis<br>2019 | Ansatz<br>2020 | Ansatz<br>2021 |                       | Ansatz<br>2022                     | Plan 2023                     | 3      |
| 🗹 Anzeigen                                                                                                    |                  |               | Einzahlungen aus<br>Investitionszuwendungen                             | 27.605.330       | 35.388.982       | 27.867.044     | 50.053.614     | 7                     | 53.730.781                         | 36.264.77                     | 9      |
| Gesamthaushalt                                                                                                    | _                |               | Einzahlungen aus der<br>Veräußerung von<br>Grundstücken und<br>Gebäuden | 14.955.243       | 5.301.265        | 9.000.000      | 9.000.000      | •                     | 9.000.000                          | 9.000.00                      | 0      |
| <ul> <li>1.01 - Innere Verwaltur</li> <li>1.02 - Sicherheit und C</li> </ul>                                                                                                    | ng<br>)rdnung    |               | Einzahlungen aus der<br>Veräußerung<br>beweglichen Vermögens            | 412,215          | 304.354          | 151.000        | 144.500        | ۲                     | 144.000                            | 133.00                        | 0      |
| <ul> <li>1.03 - Schulträgeraufg</li> <li>1.04 - Kultur und Wisse</li> </ul>                                                                                                    | aben<br>enschaft |               | Einzahlungen aus der<br>Veräußerung von<br>Finanzanlagen                | 59.898.264       | 6.587.989        | 5.376.123      | 9.006.548      | ↗                     | 12.061.160                         | 17.302.84                     | 2      |
| ➤ 1.05 - Soziale Leistung                                                                                                    | gen              |               | Beiträge und ähnliche<br>Entgelte                                       | 4.179.616        | 2.701.191        | 3.350.000      | 4.500.000      | >                     | 3.600.000                          | 4.000.00                      | 0      |
| <ul> <li>&gt; 1.06 - Kinder-, Jugend-</li> <li>Familienhilfe</li> </ul>                                                                                                    | und              |               | Sonstige investive<br>Einzahlungen                                      | 94.839           | 19.074           | 1.000          | 1.000          | •                     | 1.000                              | 1.00                          | 0      |
|                                                                                                    |                  |               |                                                                         |                  |                  |                | Si<br>D        | Be<br>achko<br>etails | ei Auswah<br>ontengrup<br>je Konto | l einer<br>pe werc<br>dargest | d<br>e |
| ntenhierarchie Einzahlun                                                                                                    | gen aus Investit | ionszuwendung | en                                                                      |                  |                  |                |                |                       |                                    |                               |        |
|                                                                                                    | Ergebnis 2018    | Ergebnis 2019 | Ansatz 2020                                                             | Ansatz 2021      | Ansatz           | 2022           | Plan 2023      | Pl                    | an 2024                            | Plan 2025                     |        |
| 681000 - Karal Alexandrian Alexandrian Ale | 3.522.838        | 564.288       | 500                                                                     | 4.034.724        | 2.28             | 1.785          | 2.335.612      |                       | <del></del>                        |                               |        |
|                                                                                                    |                  |               |                                                                         |                  |                  |                |                |                       |                                    |                               |        |

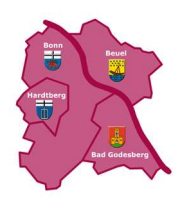

#### **Beispiele aus der Praxis**

Fragestellung: Wie hoch sind die Zuschüsse im Bereich der Sportförderung?

Zum Einstieg hilft der **Produktkatalog** der Bundesstadt Bonn weiter, der für Sie zum Download zur Verfügung steht und die Gliederung des Haushaltsplanes nach Produktbereichen und den dazugehörigen Produktgruppen ausweist.

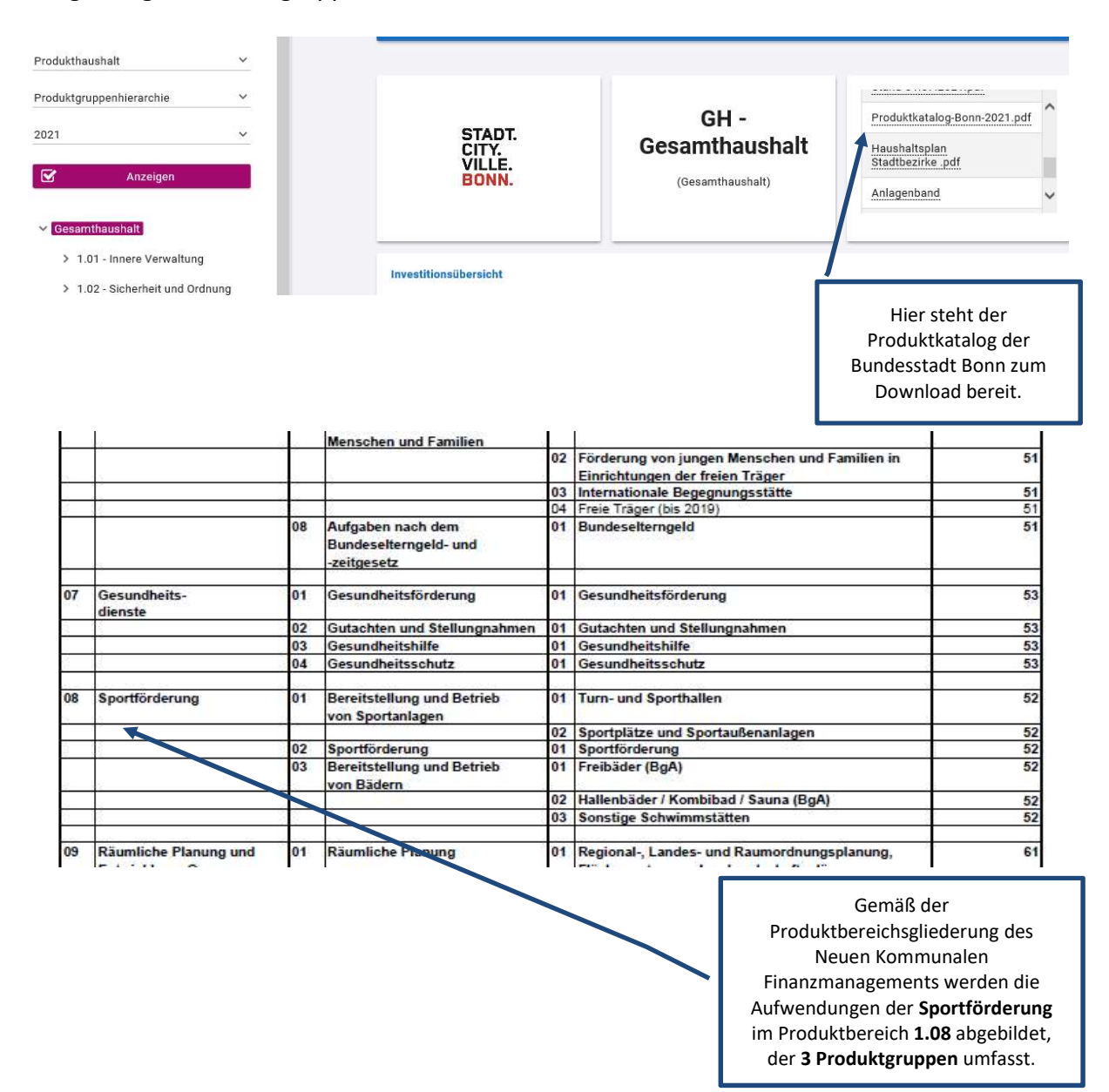

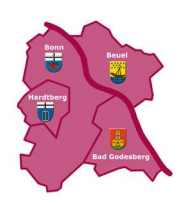

| ~                                                        |                                                          |                  | Teil             | Ergebnis       | olan           |      |                |             |      |
|----------------------------------------------------------|----------------------------------------------------------|------------------|------------------|----------------|----------------|------|----------------|-------------|------|
| Anzeigen                                                 |                                                          |                  |                  |                |                |      |                |             |      |
| esamthaushalt                                            |                                                          | Ergebnis<br>2018 | Ergebnis<br>2019 | Ansatz<br>2020 | Ansatz<br>2021 |      | Ansatz<br>2022 | Plan 2023   | Pla  |
| > 1.01 - Innere Verwaltung                               | 10 - Ordentliche Erträge                                 | 3.176.467        | 2.923.387        | 3.123.256      | 2.711.120      | ۷    | 3.436.231      | 3.624.249   | 3.   |
| <ul> <li>1.03 - Schulträgeraufgaben</li> </ul>           | 17 - Ordentliche<br>Aufwendungen                         | 20.395.182       | 14.963.148       | 13.517.779     | 15.088.719     | ~    | 15.878.980     | 16.681.157  | 17.  |
| > 1.04 - Kultur und Wissenschaft                         | 18 - Ordentliches<br>Ergebnis                            | -17.218.715      | -12.039.761      | -10.394.523    | -12.377.599    | ы    | -12.442.749    | -13.056.908 | -13. |
| 1.05 - Soziale Leistungen                                | 19 - Finanzerträge                                       | -                | 1.112            |                |                |      |                | -           |      |
| 1.06 - Kinder-, Jugend- und<br>Familienhilfe             | 20 - Zinsen und<br>sonstige<br>Finanzaufwendungen        | -                | 26.320           | -              |                |      |                | -           |      |
| 1.07 - Gesundheitsdienste                                | 21 Einanzorgobnie                                        |                  | 25 208           |                |                |      |                |             |      |
| 1.08 - Shortförderung                                    | 26 Freeheisuur                                           | ~                | -23.200          | 875            | 0.75           |      |                |             |      |
| 1.08.01 - Beren, tellung und<br>Betrieb von Sportanlagen | internen<br>Leistungsbeziehungen                         | -17.218.715      | -12.064.970      | -10.394.523    | -12.377.599    | N    | -12.442.749    | -13.056.908 | -13. |
| 1.08.02 - Sportförderung                                 | 28a - Ergebnis aus der<br>internen<br>Leistungsbeziehung | -4.930.420       | -4.768.424       | -5.080.770     | -5.256.941     | ۲    | -5.423.707     | -5.569.056  | -5.  |
| 1.08.03 - Bereitstellung und<br>Betrieb von Bädern       | 29 Teilergebnis                                          | -22.149.136      | -16.833.394      | -15.475.293    | -17.634.541    | N    | -17.866.456    | -18.625.965 | -19. |
| 150000000 1-1 FO TE                                      |                                                          |                  |                  | Г              |                |      |                |             |      |
|                                                          |                                                          |                  |                  |                | Durch Ma       | ausk | lick öffnet    | t sich der  |      |
|                                                          |                                                          |                  |                  |                | Teilergeh      | nisn | lan des Pi     | rodukthe    | reid |

Die Zuschüsse im Bereich der Sportförderung werden in der gleichnamigen Produktgruppe **1.08.02 Sportförderung** nachgewiesen.

| 021 ~                                                                                  | 10                                                        |                  |               |                |                                          |                                                  |                                                             |                                                          |                                                      |
|----------------------------------------------------------------------------------------|-----------------------------------------------------------|------------------|---------------|----------------|------------------------------------------|--------------------------------------------------|-------------------------------------------------------------|----------------------------------------------------------|------------------------------------------------------|
| Anzeigen                                                                               |                                                           |                  | Те            | il-Ergebr      | isplan                                   |                                                  |                                                             |                                                          |                                                      |
| ✓ Gesamthaushalt                                                                       |                                                           | Ergebnis<br>2018 | Ergebnis      | Ansatz<br>2020 | Ansatz<br>2021                           |                                                  | Ansatz<br>2022                                              | Plan<br>2023                                             | Plan<br>2024                                         |
| > 1.01 - Innere Verwaltung                                                             | 10 Ordentliche Erträge                                    | 195 /99          | 69 134        | 26 373         | 25.001                                   | -                                                | 23.057                                                      | 20.001                                                   | 10.930                                               |
| > 1.02 - Sicherheit und Ordnung                                                        | 10 - Ordenniche Ernage                                    | 105.400          | -00.134       | 20.373         | 25.001                                   | 9                                                | 23.057                                                      | 20.901                                                   | 19.030                                               |
| > 1.03 - Schultragerautgaben                                                           | 17 - Ordentliche<br>Aufwendungen                          | 2.182.799        | 1.946.423     | 2.156.822      | 2.042.418                                | ۲                                                | 2.049.429                                                   | 2.049.738                                                | 2.052.439                                            |
| <ul> <li>1.04 - Kuittur und Wissenschaft</li> <li>1.05 - Soziale Leistungen</li> </ul> | 18 - Ordentliches<br>Ergebnis                             | -1.997.311       | -2.014.557    | -2.130.448     | -2.017.418                               | 7                                                | -2.026.372                                                  | -2.028.837                                               | -2.032.609                                           |
| > 1.06 - Kinder-, Jugend- und<br>Familienhilfe                                         | 26 - Ergebnis var<br>internen<br>Leistungsbeziehungen     | -1.997.311       | -2.014.557    | -2.130.448     | -2.017.418                               | 7                                                | -2.026.372                                                  | -2.028.837                                               | -2.032.609                                           |
| > 1.07 - Gesundheitsdienste                                                            | 28a - Ergebnis aus der<br>internen                        | -379.095         | -271.721      | -364.828       | -456.100                                 |                                                  | -479.215                                                    | -477.679                                                 | -477.074                                             |
| ✓ 1.08 - Sportförderung                                                                | Leistungsbeziehung                                        |                  |               |                |                                          |                                                  |                                                             |                                                          |                                                      |
| 1.08.01 - Bereitstellung und<br>Betrieb von Sportanlagen                               | 29 - Teilergebnis                                         | -2.376.405       | -2.286.277    | -2.495.276     | -2.473.518                               | +                                                | -2.505.587                                                  | -2.506.516                                               | -2.509.683                                           |
| 1.08.02 - Sportförderung                                                               | 31 - Teilergebnis nach<br>Abzug globaler<br>Minderaufwand | -2.376.405       | -2.286.277    | -2.495.276     | -2.473.518                               | +                                                | -2.505.587                                                  | -2.506.516                                               | -2.509.683                                           |
| 1.08.03 - Bereitstellung und<br>Betrieb von Bädern                                     | <                                                         |                  |               |                |                                          |                                                  |                                                             |                                                          | >                                                    |
| 152000800 - Amt 52 TE-                                                                 |                                                           |                  | $\rightarrow$ |                |                                          |                                                  |                                                             |                                                          |                                                      |
|                                                                                        |                                                           | <b>C</b> -14-    |               |                | Bei de<br>Sport<br>sog. 1<br>we<br>Aufwe | en Zu<br>förd<br>Frans<br>erder<br>ndur<br>2 Spo | uschüsse<br>erung ha<br>sferaufwe<br>h bei den<br>ngen in d | n im Ber<br>Indelt es<br>endunge<br>ordentli<br>er Produ | eich dei<br>sich um<br>n, diese<br>ichen<br>iktgrupp |
|                                                                                        |                                                           | Seite            |               |                | 1.08.07                                  | 2 SPC                                            | nttoraer                                                    | ung vera                                                 | inschiag                                             |
|                                                                                        |                                                           | 10               |               |                |                                          |                                                  |                                                             |                                                          |                                                      |

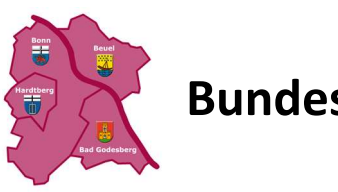

#### Kontenhierarchie Ordentliche Aufwendungen

|   |                                                   | Ergebnis 2018 | Ergebnis 2019 | Ansatz 2020 | Ansatz 2021 |   | Ansatz 2022 | Plan 2023               |
|---|---------------------------------------------------|---------------|---------------|-------------|-------------|---|-------------|-------------------------|
| > | Personalaufwendungen                              | 393.985       | 367.467       | 421.205     | 311.626     | И | 320.155     | 321.515                 |
| ÷ | Versorgungsaufwendun                              | 76.840        | 69.518        | 79.552      | 52.409      | ы | 52.388      | 53.826                  |
| > | Aufwendungen für<br>Sach- und<br>Dienstleistungen | 53.149        | 34.037        | 13.440      | 12.840      | × | 12.840      | 12.840                  |
| > | Bilanzielle<br>Abschreibungen                     | 13.915        | 13.301        | 12.173      | 11.596      | 4 | 10.099      | 7.611                   |
| > | Transferaufwendungen                              | 1.587.481     | 1.438.626     | 1.600.000   | 1.600.000   | - | 1.600.000   | 1.600.000               |
| > | Sonstige ordentliche<br>Aufwendungen              | 57.428        | 23.474        | 30.452      | 53.947      | 7 | 53.947      | 53.947                  |
|   | Ordentliche<br>Aufwendungen                       | 2.182.799     | 1.946.423     | 2.156.822   | 2.042.418   | K | 2.049.429   | <mark>2.04</mark> 9.738 |

Demnach werden im Jahr 2021insgesamt 1,6 Mio. EUR an Transferaufwendungen geleistet. Davon entfallen auf die klassischen Zuschüsse (u.a. Zuschüsse an Vereine) 1,5 Mio. EUR sowie 100.000 EUR für Investitionszuschüsse. (Hiervon werden Investitionen in Vereinen geschaffen, die nicht im Eigentum der Bundesstadt Bonn stehen).

| ~ | Transferaufwendungen                                    | 1.587.481 | 1.438.626 | 1.600.000 | 1.600.000 | ->       | 1.600.000 | 1.600.000 | 1.600.000 | 1.600.000 | ->       |
|---|---------------------------------------------------------|-----------|-----------|-----------|-----------|----------|-----------|-----------|-----------|-----------|----------|
| > | 531800 - Aufw. für<br>Zuschüsse an übrige<br>Bereiche   | 1.531.649 | 1.414.143 | 1.500.000 | 1.500.000 | <b>→</b> | 1.500.000 | 1.500.000 | 1.500.000 | 1.500.000 | +        |
| > | 531801 -<br>Investitionszuschüsse an<br>übrige Bereiche | 55.832    | 24.483    | 100.000   | 100.000   | ÷        | 100.000   | 100.000   | 100.000   | 100.000   | <b>→</b> |

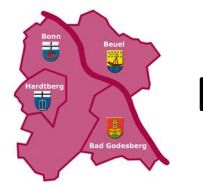

# Fragestellung: Wie hoch sind die investiven Ansätze für die Bereitstellung von Bädern?

|                | IKVS <sup>▶</sup>                                                                         | ertungen 🗸 🖪 Berichte 🗸 🏛 Vergleiche 🗸 🖿                          | 🛛 Dokumente 🛛 🔦 Adm                                                                         |
|----------------|-------------------------------------------------------------------------------------------|-------------------------------------------------------------------|---------------------------------------------------------------------------------------------|
|                | ↑ Interaktive Auswertungen > Auswertung anzeigen                                          |                                                                   |                                                                                             |
|                | ● ● ■ t ■                                                                                 |                                                                   |                                                                                             |
|                | Es sind noch nicht zugeordnete Import-Elemente in den Haushaltshierarch                   | ien vorhanden. 🔘                                                  |                                                                                             |
|                | Finanzdaten-Version: "Version 8 DH 2019/2020", erstellt am 30.01.19 15                    | :00                                                               |                                                                                             |
|                | STADT.<br>CITY.<br>VILLE.<br>BONN.                                                        | GH - Gesamthaush<br>(Gesamthaushalt)                              | nalt                                                                                        |
|                | Investitionsübersicht                                                                     | n                                                                 |                                                                                             |
|                |                                                                                           |                                                                   | Durch Mausklick<br>erfolgt der Absprung<br>in die<br>Investitionsübersicht.                 |
| Analo<br>Produ | g dem oben beschriebenen Vorgehen si<br>Iktgruppe <b>1.08.03 Bereitstellung und Betri</b> | nd nun wieder die Schritte b<br><b>eb von Bädern</b> auszuwählen. | bis zur Darstellung de                                                                      |
|                |                                                                                           |                                                                   | Durch Mausklick<br>erfolgt der Absprung<br>in das Sachkonto<br>Auszahlungen für<br>sonstige |

Baumaßnahmen.

Ergebnis:

Seite 12

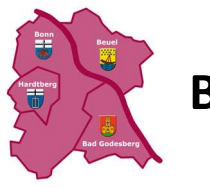

# Bundesstadt Bonn – Der digitale Haushalt

| > 1.01 - Innere Verwaltung                                                    |                                                     |          | Invest    | titionen  |           |    |            | Q          |   |
|-------------------------------------------------------------------------------|-----------------------------------------------------|----------|-----------|-----------|-----------|----|------------|------------|---|
| > 1.02 - Sicherheit und Ordnung                                               |                                                     |          |           |           |           |    |            |            |   |
| > 1.03 - Schulträgeraufgaben                                                  |                                                     | Ergebnis | Ergebnis  | Ansatz    | Ansatz    |    | Ansatz     | Dian 2022  |   |
| > 1.04 - Kultur und Wissenschaft                                              |                                                     | 2018     | 2019      | 2020      | 2021      |    | 2022       | Fidii 2023 | _ |
| > 1.05 - Soziale Leistungen                                                   | Einzahlungen aus<br>Investitionszuwendungen         |          |           | <u></u>   | -         |    | 4.000.000  | 4.000.000  |   |
| > 1.06 - Kinder-, Jugend- und<br>Familienhilfe                                | Einzahlungen aus<br>Investitionstätigkeit<br>gesamt | <u>.</u> | 100       | 227       |           |    | 4.000.000  | 4.000.000  |   |
| > 1.07 - Gesundheitsdienste                                                   | Auszahlungen für den                                |          |           |           |           |    |            |            |   |
| ✓ 1.08 - Sportförderung                                                       | Erwerb von<br>Vermögensgegenständen                 |          | 131.274   | 96.000    | 80.000    | () | 50.000     | 85.000     |   |
| <ul> <li>1.08.01 - Bereitstellung und<br/>Betrieb von Sportanlagen</li> </ul> | Auszahlungen für<br>Baumaßnahmen                    | -        | 1.042.216 | 6.000.000 | 4.000.000 | V  | 12.500.000 | 15.000.000 | 1 |
| > 1.08.02 - Sportförderung                                                    | Auszahlungen aus<br>Investitionstätigkeit           |          | 1.173.490 | 6.096.000 | 4.080.000 | K  | 12.550.000 | 15.085.000 | 1 |
| > 1.08.03 - Bereitstellung und<br>Betrieb von Bädern                          | 4                                                   |          |           |           |           |    |            |            |   |
| > 152000800 - Amt 52 TE-<br>übergreifend                                      |                                                     |          |           |           |           |    |            |            | _ |

Demnach werden an Investitionsauszahlungen im Haushaltsjahrjahr 2021 insgesamt 4 Mio. EUR bereitgestellt. Im Haushaltsjahr 2022 sind es 12,5 Mio. EUR.

Im Detail stehen nach weiterem Klick Haushaltsmittel für folgende Bäder zur Verfügung:

Kontenhierarchie Auszahlungen für Baumaßnahmen

|   |                                                                               | Ergebnis 2018 | Ergebnis 2019 | Ansatz 2020 | Ansatz 2021 |   | Ansatz 2022 | Plan 2023                 |
|---|-------------------------------------------------------------------------------|---------------|---------------|-------------|-------------|---|-------------|---------------------------|
| ~ | 785300 - Auszahlung<br>für sonstige<br>Baumaßnahmen                           |               | 1.042.216     | 6.000.000   | 4.000.000   | И | 12.500.000  | 15.0 <mark>0</mark> 0.000 |
|   | 152000803 -<br>Bereitstellung und<br>Betrieb von Bädern<br>(Ausz.sonst.Baumaß |               | 1.042.216     | 6.000.000   | 4.000.000   | к | 12.500.000  | 15.000.000                |

Sollten Sie Fragen zu Veranschlagungen im Haushaltsplan haben, wenden Sie sich bitte an die Stadtkämmerei der Bundesstadt Bonn. Sie erreichen uns unter

Amtsleitung.amt20@bonn.de oder unter Telefon 0228-774386

Vielen Dank!